## Linking a Menu to a Role

In your Customer Self Service eCommerce Platform website, each Role is assigned a particular Menu in order to control access to various pages and functionality within the website.

Multiple roles can be assigned the same menu if appropriate.

## Step-by-step guide

How to Link a Menu To a Role:

- 1. On your website, log in as an Administrator.
- 2. Navigate to Accounts Role Management (or Roles) (zRoles.aspx).
- 3. Select the required Role via radio button for the Role Details tab to load.
- 4. Click Modify'.
- 5. Enter the Menu Code in the field labelled Menu Code. (To view a list of available Menus, navigate to Content Menu Editor.)
- 6. Click OK to save changes.

## **Related help**

- User Logins & Registrations
- Website User Roles
- Website User Status
- Standard Roles
- Section Menu Editor